## 3. User profile | Work'N'Roll

3.1 How to fill in user profile

3.2 How to fill in professional information

## 3.1 How to fill in user profile @

3.1.1 Click on the profile icon

## 3.1.2 Select My Profile

| First name*                                     |   |                            |   | Profile photo |
|-------------------------------------------------|---|----------------------------|---|---------------|
|                                                 |   |                            |   | Prome photo   |
|                                                 |   |                            |   |               |
| Last name*                                      |   |                            |   |               |
|                                                 |   |                            |   |               |
| Phone number*                                   |   |                            |   |               |
| ( >)( =                                         |   |                            |   |               |
|                                                 |   |                            |   |               |
| Email                                           |   |                            |   |               |
| Email                                           |   |                            |   |               |
| Email                                           |   | Citizenshin                |   |               |
| Email Date of birth DD/MM/YYYY                  | Ħ | Citizenship                | ~ |               |
| Email<br>Date of birth<br>DD/MM/YYYY<br>Address | 8 | Citizenship<br>Citizenship | × |               |
| Email Date of birth DD/MM/YYYY Address Country  | Ē | Citizenship<br>Citizenship | × |               |

Figure 3.1- User profile

3.1.3 Add a profile photo

3.1.4 Enter the username (required field)

3.1.5 Enter the user's last name (required field)

3.1.6 Enter the phone number (required field)

3.1.7 Adres e-mail zostanie wypełniony automatycznie

3.1.8 Enter the date of birth

3.1.9 Specify the citizenship

3.1.10 Fill in the address: country, city, street, house number

3.1.11 Click Save

3.1.12 Edit the personal information by clicking Edit

After completing the general information description, go to the "Professional Information" section.

## 3.2 How to fill in professional information @

| Add new specialization             |                 |      |               |  |  |  |
|------------------------------------|-----------------|------|---------------|--|--|--|
| Estimator New                      |                 |      |               |  |  |  |
|                                    |                 |      |               |  |  |  |
| rade*                              |                 |      | Documentation |  |  |  |
| Trade                              |                 |      | Ø Attach      |  |  |  |
| Experience*                        |                 |      |               |  |  |  |
| Experience                         | ye              | ar 🗸 |               |  |  |  |
| Education*                         |                 |      |               |  |  |  |
| Education                          |                 | ~    |               |  |  |  |
| Professional certification         |                 |      |               |  |  |  |
| Certificate                        |                 |      |               |  |  |  |
| Date of issue                      | Expiration date |      |               |  |  |  |
| DD/MM/YYYY                         | DD/MM/YYYY      |      |               |  |  |  |
| Create Recertification<br>Reminder | Date to remind  |      |               |  |  |  |
|                                    | DD/MM/YYYY      | 曲    |               |  |  |  |

Figure 3.2 - Professional information

- 3.2.1 Select your desired profession from the dropdown list (required field)
- 3.2.2 Specify your work experience (required field)
- 3.2.3 Select your education level from the dropdown list (required field)
- 3.2.4 List your educational qualifications
- 3.2.5 Specify the date of issuance of your educational documents
- 3.2.6 Indicate the expiration date of your educational documents
- 3.2.7 Attach the required documents
- 3.2.8 Check the box next to Create a reminder for recertification
- 3.2.9 Specify the reminder date
- 3.2.10 Click Add
- 3.2.11 Add a profession by clicking on Add new profession
- 3.2.12 Fill in the fields by analogy
- 3.2.13 Edit professional information by clicking on the Edit icon